Myライブラリー(ログイン方法)

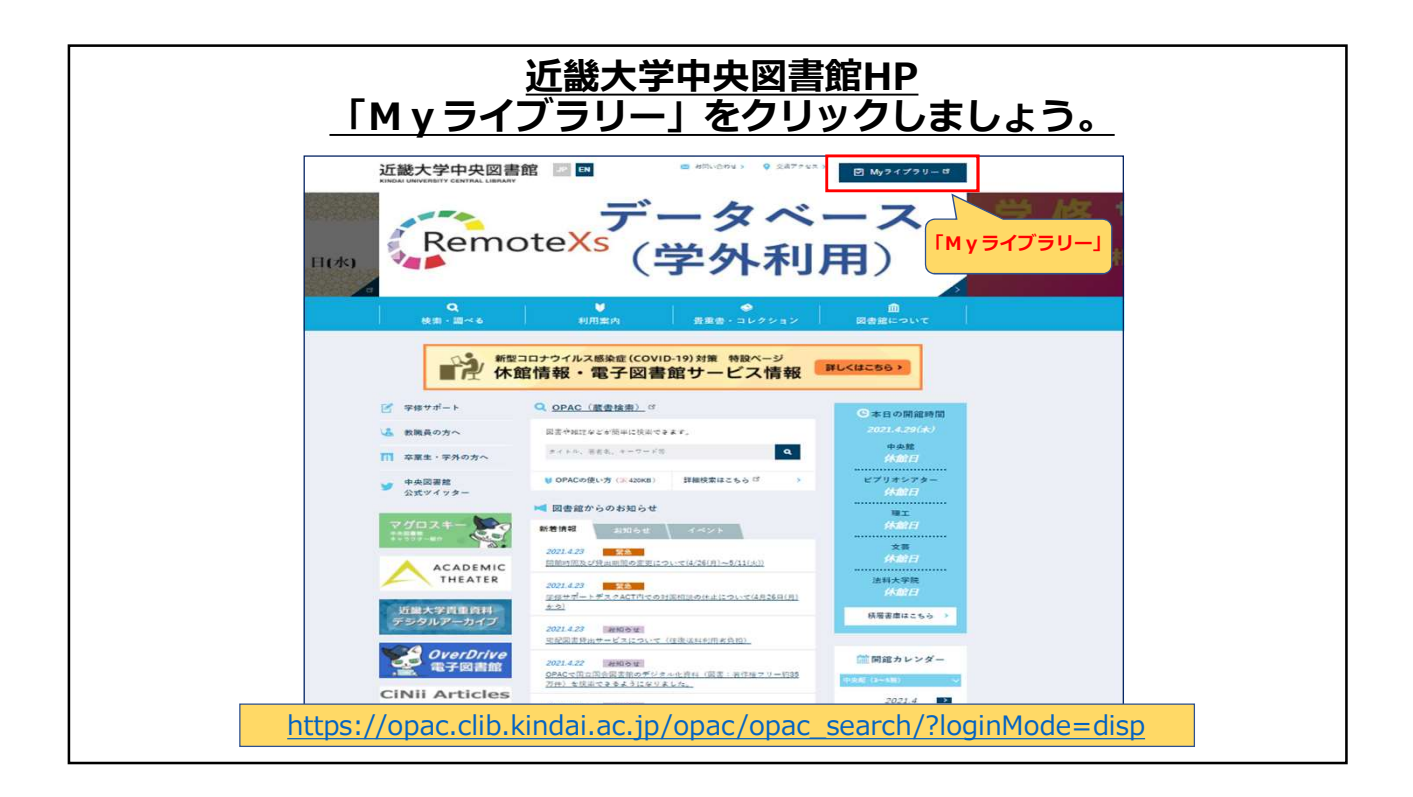

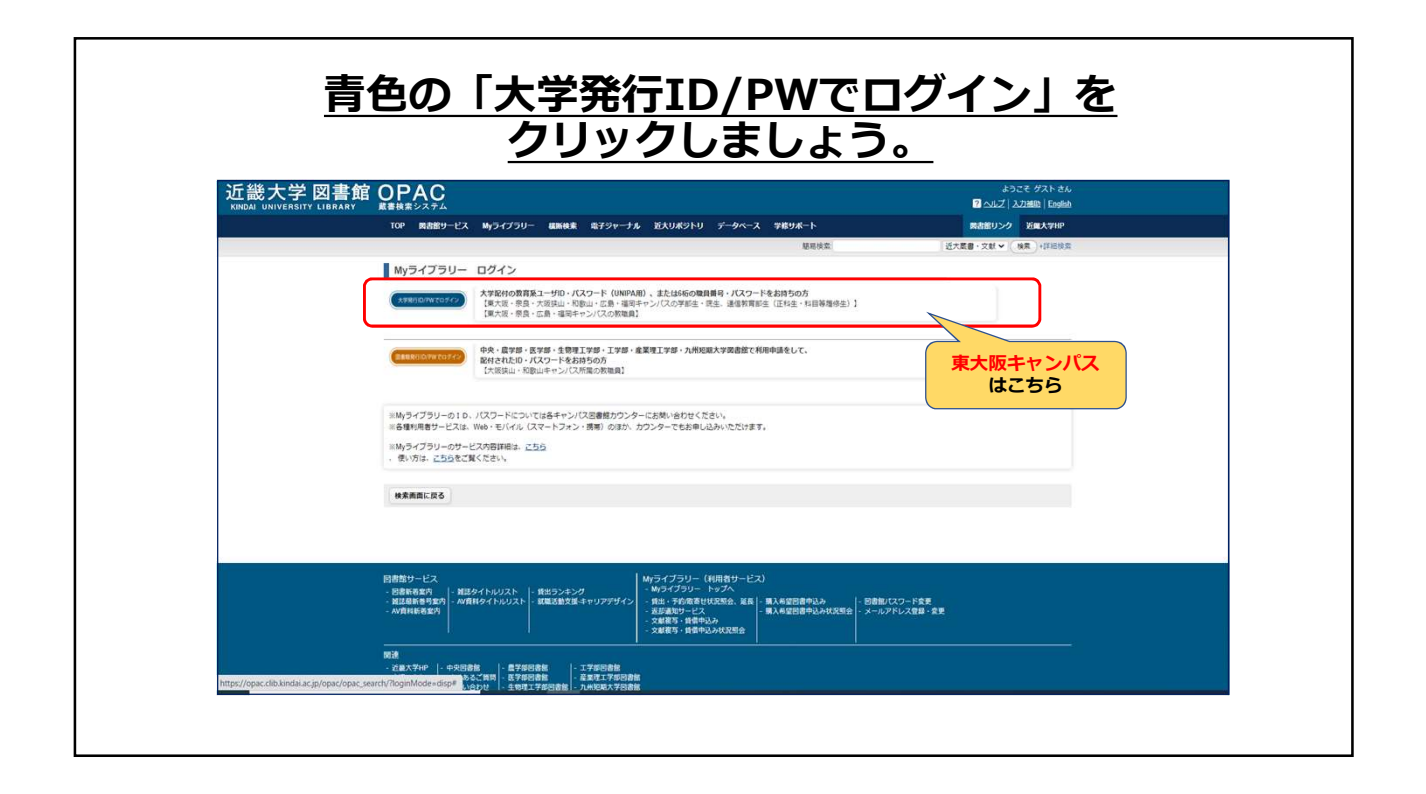

Myライブラリー(ログイン方法)

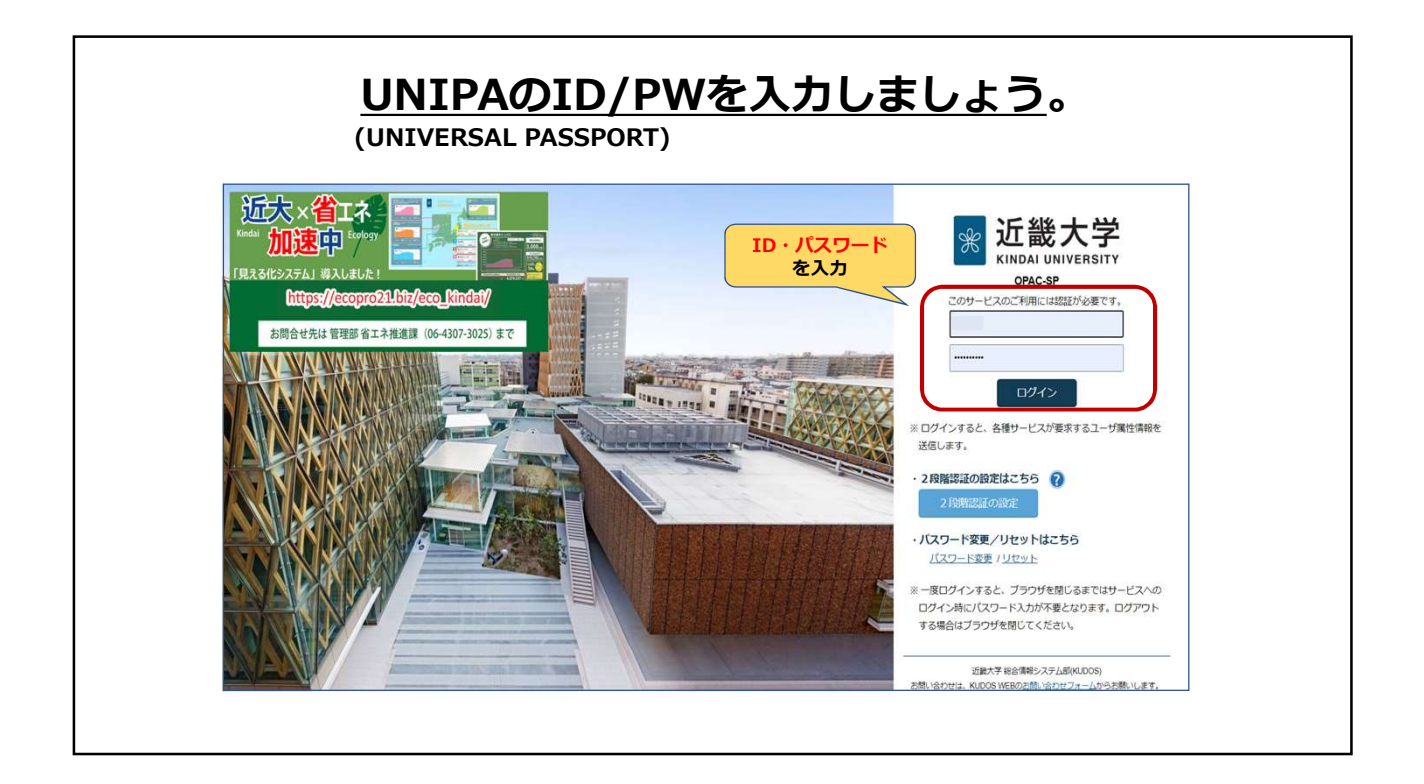

| Myライブラ                                                                       | スマホから<br>ラリーヘアク1                                       | こスする場                             | <u>合</u>              |
|------------------------------------------------------------------------------|--------------------------------------------------------|-----------------------------------|-----------------------|
| RemoteXs (学外利用)                                                              | [PCUT PV                                               | 」 替」 をクリッ                         | <b>クしましょう。</b>        |
| × •••• >                                                                     | 近畿大学 図書館 OPAC                                          |                                   | MYライブラリー ログイン English |
| 新聞コロナウイルス感染症(COVID-19)対策 特別ページ<br>休館情報・電子図書館サービス情報<br>BL/405-563             | 学術情報をシンプルに                                             |                                   |                       |
| Q                                                                            | 簡易検索                                                   | 詳細検索                              | 分類検索                  |
| OPAC (蔵書検索)_ c*         図書や雑誌などが簡単に検索できます。         ウイトル、荷老点、キーワード等         Q | 検索 クリ                                                  | וד                                |                       |
| ● OPACの使い方<br>(決420KB) 日<br>日<br>日<br>日                                      | □ PCサイトへ切替<br>Copyright © 2016 Kindal University Centr | ral Library. All Rights Reserved. |                       |
|                                                                              | 「M y ライブラリー」<br>をクリック                                  |                                   |                       |

Myライブラリー(ログイン方法)

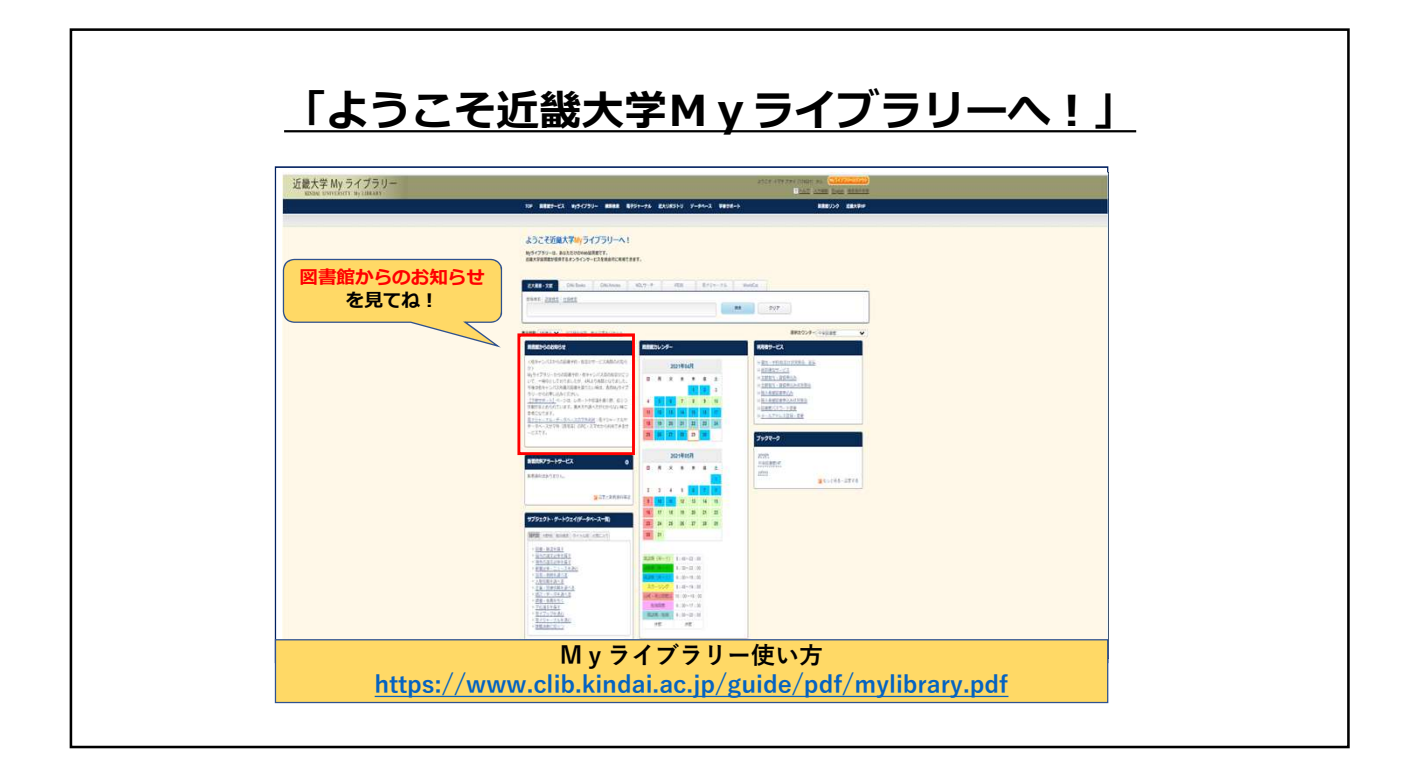

|                                                              | - 0     |          | _        | _        | _        |          | - <u> </u>         |                                                                                                    |
|--------------------------------------------------------------|---------|----------|----------|----------|----------|----------|--------------------|----------------------------------------------------------------------------------------------------|
| 、列数: 3列表示 並び順を保存 表示設定を                                       | ノセット    |          |          |          |          |          |                    | 選択カウンター:中央図書館                                                                                              |
| 図書館からのお知らせ                                                   | 図書館     | 図書館カレンダー |          |          |          |          |                    | 利用者サービス                                                                                                    |
| 【学修サポート】ページは、レポートや卒論を<br>書く際 沿立つ情報がまとめられています 書               |         |          | 20       | 21年0     | 5月       |          | ● 算出·予約/取寄せ状況照会、延長 |                                                                                                    |
| き方や調べ方がわからない時に参考になりま<br>す。<br><u>電子ジャーナル・データベースの学外利用</u> : 電 | 8       | 月        | 火        | 水        | *        | 金        | ±                  | <ul> <li> <u>或加通知リーとス</u> <ul> <li> <u>文献復写、貸借申込み</u> </li> <li> <u>文献復写、貸借申込み</u> </li> </ul> </li> </ul> |
| 子ジャーナルやデータベースが学外(自宅等)<br>のPC・スマホから利用できるサービスです。               | 2       | 3        | 4        | 5        | 6        | 7        |                    | <ul> <li>● 購入希望図書申込み</li> <li>● 購入希望図書申込み状況照会</li> <li>● 図書銀パスワード変更</li> </ul>                             |
| 【図書館ガイダンス:動画のご案内】<br>図書館の使い方、資料の薄く方、データベース                   | 9<br>16 | 10<br>17 | 11<br>18 | 12<br>19 | 13<br>20 | 14<br>21 | 1!                 | ヨメールアドレス登録・変更                                                                                              |
| の使い方、レポートの書き方、就活向け日経テ<br>レコンの使い方などの動画を公開しています。               | 23      | 24       | 25       | 26       | 27       | 28       | 21                 | ブックマーク                                                                                                    |
| 図書館ガイダンスGoogleドライブ 資料一式<br>動車の一覧 冬動車の留助資料                    | 30      | 31       |          |          |          |          |                    | google<br>中央网賽銷HP                                                                                          |
|                                                              |         |          | 20       | 21年0     | 6月       |          |                    | yahoo                                                                                                    |
| 近畿大学限定公用You rube C、範囲を公用。各<br>リンクにアクセスしてください。                | 8       | 月        | ×        | 水        | *        | *        | ±                  | 日のと見る・設定する                                                                                                 |
| 【基本編】図書館の基本的な使い方やサービス<br>がわかります。                             |         | _        | 1        | 2        | 3        | 4        | 5                  |                                                                                                    |
| 【応用編】電子ブックやデータベースの使い                                         | 6       | 7        | 8        | 9        | 10       | 11       | 10                 |                                                                                                    |
| 【発展編】レポートの書き方、引用作法、就活                                        | 13      | 14       | 15       | 16       | 17       | 18       | 11                 |                                                                                                    |
| などのセミナーがみられます。                                               | 20      | 21       | 22       | 23       | 24       | 25       | 21                 |                                                                                                    |
| これらの動画は学内者に限定されています。                                         | 27      | 28       | 29       | 30       |          |          |                    |                                                                                                    |

Myライブラリー(ログイン方法)

| 近畿大学 My ライブラリー         ようこそ         KINDAI UNIVERSITY My LIBRARY         でのご ひがら ひがら ひがら ひがら ひがら ひがら ひがら ひがら ひがら ひがら                                                                                                    | <u>「Myライブラ!</u>                                                           | <u>利用終了後は</u><br>ノーログアウ | <u>t、</u><br>ハト」し | ましょう。                                           |
|----------------------------------------------------------------------------------------------------|---------------------------------------------------------------------------|-------------------------|-------------------|-------------------------------------------------|
| TOP       図言館サービス       Myライブラリー       横断検索       電子ジャーナル       近大以ボジトリ       データベース       学修サポート       必ず       ご賞業大         ようこそ近し畿大学Myライブラリーへ!       Myライブラリーは、あなただけのWeb図書館です。       近端大学図書館が提供するオンラインサービスを統合的に利用できます。         近大蔵書・文献       CINii Books       NDLサーチ       IRDB       電子ジャーナル       WordCat | 畿大学 My ライブラリー<br>KINDAI UNIVERSITY My LIBRARY                             |                         | 5365              | さん (Myライブラリーログアウト)<br>? ヘルブ 入力補助 English 使来来什么能 |
| ようこそ近畿大学Myライブラリーへ!         Myライブラリーは、あなただけのWeb図画館です。         近出大学図画館が提供するオンラインサービスを統合的に利用できます。         近大蔵書・文献       CINii Books         CINii Books       CINii Articles         NDLサーチ       IRDB         電子ジャーナル       WorldCat                                                                              | 図書館サービス Myライブラリー 横断検索 電子                                                  | ジャーナル 近大リボジトリ データベース    | 学修サポート            | <u>必ず</u><br>ログアウト!!                            |
| 近大蔵書・文献 CiNii Books CiNii Articles NDLサーチ IRDB 電子ジャーナル WorldCat                                                                                                    | こそ近畿大学Myライブラリーへ!<br>ブラリーは、あなただけのWeb図書館です。<br>学図書館が提供するオンラインサービスを統合的に利用できま | <b>7</b> .              |                   |                                                 |
|                                                                                                    | 書・文献 CiNii Books CiNii Articles                                           | NDLサーチ IRDB 電子ジャ        | ヤーナル WorldCat     |                                                 |
|                                                                                                    | 素 <u>詳細検索</u> 分類検索                                                        |                         | 検索クリ              | 7                                               |